## ZBT WG1608 4G 5G LTE router users setup configuration installatio guide

## USER FRIENDLY INSTALLATION MANUAL FOR ZBT WG1608, ZBT WE1326, ZBT WG3526 4G 5G LTE ROUTERS

Put a functional SIM card into the SIM slot (please see picture bellow).

Please bear in mind that there are 2 types of antennas: LTE and WiFi. Be sure that you're putting in the right antenna to the right slot, can recognize them by **female** and **male** connectors.

After ensuring that everything is in the right place, please first connect your LAN port then the routers DC interface, please use 12V power adapter.

Now type into your browsers URL query "192.168.1.1" it'll take you to the routers firmware

Passwords are: Viper firmware "Password1234" or "admin" for OpenWRT

WiFi default password: Viper firmware "LakeWater561", in OpenWRT firmware is WiFi without encryption by default.

After getting inside your firmware please go to "Modem > Connection profile" and set your APN to "internet" or other APN from your provider and wait at least 5 minutes.

A few of the more common carrier APNs are listed below:

AT&T = BROADBAND Verizon = VZWINTERNET T-Mobile = FAST.T-MOBILE.COM Sprint = R.ISPSN (or, N.ISPSN on some)

| ROOter - Conr                        | ection P | rofile - Lu X +                            |                               |             |               |                 |            |            |           |             |        |
|--------------------------------------|----------|--------------------------------------------|-------------------------------|-------------|---------------|-----------------|------------|------------|-----------|-------------|--------|
| ← → C C                              |          | Nezabezpečeno   192.168.1.1/cgi            | -bin/luci/admin/modem/        | prof 🕶      | Q \$          | Me Sodp         | 2          | 4 🗸        | 60        | * 🖸         | ÷      |
|                                      |          |                                            |                               |             |               |                 |            |            |           |             |        |
|                                      | Ŗ        | Vip                                        | er WG1608                     |             |               |                 |            |            |           |             |        |
| Status<br>System                     | ž        | Modem Connection                           | Profiles                      |             |               |                 |            |            |           |             |        |
| Modem                                | ~        | Create Profiles used to provide informatio | at connection time            |             |               |                 |            |            |           |             |        |
| Connection Profile<br>Network Status |          | Default Profile                            |                               |             |               |                 |            |            |           |             |        |
| Miscellaneous                        |          | Used if no matching Custom Profile is fo   | und                           |             |               |                 |            |            |           |             |        |
| Debug Information                    |          | General Advanced Connection Mon            | toring                        |             |               |                 |            |            |           |             |        |
| Custom Modem Ports                   |          | APN                                        | ; internet                    |             |               |                 |            |            |           |             |        |
| Services                             | ~        | Connection User Name                       |                               |             |               |                 |            |            |           |             |        |
| Network                              | ~        | Connection Password                        |                               |             |               |                 |            |            |           |             |        |
| VPN                                  | ~        | PIN                                        |                               |             |               |                 |            |            |           |             |        |
| Bandwidth Monitors                   | ~        | Authentication Protoco                     | ; None                        |             | ~             |                 |            |            |           |             |        |
| Themes                               | ~        | Auto Set Timetor                           | a Yes                         |             | ~             |                 |            |            |           |             |        |
| -                                    |          | Plato del Tarreco                          | Catalo Torres a control       |             |               |                 |            |            |           |             |        |
|                                      |          | 2                                          | Set the Timezone automaticali | y when mode | m connects    |                 |            |            |           |             | -      |
|                                      |          | Custom Profiles                            |                               |             |               |                 |            |            |           |             |        |
|                                      |          | Matches specific modem and SIM comb        | ination to a Profile          |             |               |                 |            |            |           |             |        |
|                                      |          | This section contains no values yet        |                               |             |               |                 |            |            |           |             |        |
|                                      |          | ADD                                        |                               |             |               |                 |            |            |           |             |        |
|                                      |          |                                            |                               |             |               |                 |            |            |           |             |        |
|                                      |          |                                            |                               |             |               |                 | SAVE       | & APPLY    | SAV       | /E RES      | ET     |
|                                      |          |                                            |                               | P           | owered by LuC | i Master (git-2 | 1.074.5273 | I4-1386868 | i) / Gold | lenOrb_2021 | -05-11 |

Don't forget to check "Modem > Network Status" to see if your router recognizes:

Your SIM card

Your modem

| ⇒ C             |        | Nezabezpečeno   192.168.1.1/cgi-bin/luci/adm                    | in/modem/nets                      | Q \$              | 🎦 🤐 2 🌌 🗹 G 🔅 🤤       |
|-----------------|--------|-----------------------------------------------------------------|------------------------------------|-------------------|-----------------------|
| VIPE            | R      | Viper WG                                                        | 608                                |                   |                       |
| us<br>iem       | ×<br>× | Signal/Cell Information                                         |                                    |                   |                       |
| mection Profile |        | General Information                                             |                                    |                   |                       |
| cellaneous      |        | Modem :                                                         | Quectel EM06                       | Medem #1          | PREV MODEM NEXT MODEM |
| tom ning lest   |        | Modern ID :                                                     | 2c7c : 0306                        |                   |                       |
| tom Modern P    | orts.  | Provider :                                                      | VODAFONE CZ VODAFONE CZ            |                   |                       |
| nection Log     |        | Comm Port :                                                     | /dev/ttyUS82                       | DECREASE          | INDREASE              |
| ces             | $\sim$ | Temperature :                                                   | 344C                               |                   |                       |
| vork            | ~      | Protocol :                                                      | MBIM                               |                   |                       |
|                 | ~      |                                                                 |                                    |                   |                       |
| width           |        | Signal Information                                              |                                    |                   |                       |
| tors            | ~      | Nature                                                          | ITF FOD                            |                   |                       |
| iemes           | $\sim$ | CSO:                                                            | 24                                 |                   |                       |
|                 |        | Signal Strength :                                               | 77%                                |                   |                       |
| Logout          |        | R59 :                                                           | -65 dBm                            |                   |                       |
|                 |        | ECIO <sup>36</sup> /RSRQ <sup>46</sup> /SS_RSRQ <sup>56</sup> : | -9 dB                              |                   |                       |
|                 |        | RSCP <sup>10</sup> /RSRP <sup>10</sup> /SS_RSPP <sup>10</sup> : | -92 dBm                            |                   |                       |
|                 |        | SINR :                                                          | 14 dB                              |                   |                       |
|                 |        | Connection Monitoring Status :                                  | UP (-) (using Ping Test)           |                   |                       |
|                 |        | Cell Information                                                |                                    |                   |                       |
|                 |        | MCC MINC :                                                      | 230 03                             |                   |                       |
|                 |        | RNC <sup>15</sup> /eNB ID <sup>45/55</sup> :                    | 0158D (5565)                       |                   |                       |
|                 |        | LAC <sup>10</sup> /TAC <sup>40,10</sup> ;                       | 9878 (39800)                       |                   |                       |
|                 |        | Cell ID :                                                       | 0D (15)                            |                   |                       |
|                 |        | Bend :                                                          | 820 (Bandwidth 10 MHz Down   10 MH | ta Up)            |                       |
|                 |        | Channel :                                                       | 6400                               |                   |                       |
|                 |        | PO:                                                             | 263                                |                   |                       |
|                 |        | Maximum Qos :                                                   |                                    |                   |                       |
|                 |        | Refresh Rate                                                    |                                    |                   |                       |
|                 |        | Current Refresh Rate :                                          | Slow (updated every 60 seconds)    |                   |                       |
|                 |        | Changes Refearch Rates                                          | East M                             | ADD VIDITE CUANDE |                       |

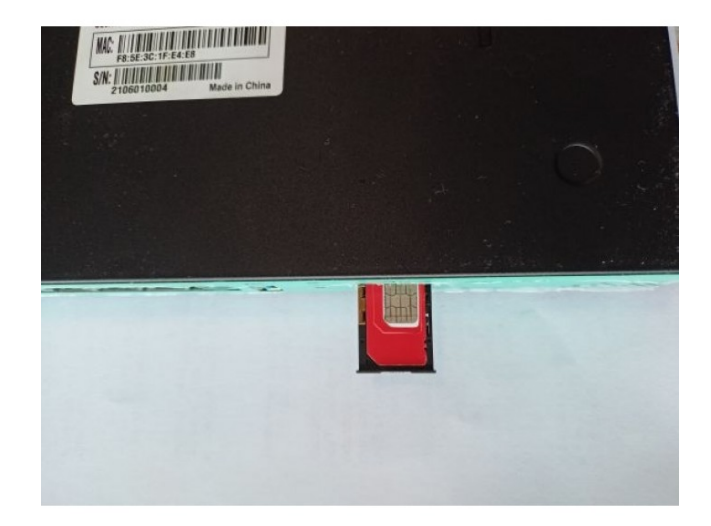

If you see every mentioned option in No. 6 then congratulations!!! Your router is ready to be deployed. We hope that this user manual thelpful. We're trying to keep it as simple as humanly possible.

We set customers own specific settings as long as they're mentioned in the order note. If you have any more questions, please be sure to contact us at info@524wifi.com.